#### Zoeken op de website van Stadsarchiefdelft.nl

Op onze website kunt u op 2 manieren zoeken: Eenvoudig zoeken en Uitgebreid zoeken.

## **Eenvoudig zoeken:**

| Attps://www.stadsarchiefdelft.nl/                  | ▷ 월 - Q                             | (a) × | 🙆 w. | 遵 U | <i> p</i>    | <i> p</i>    | <i>(</i> p | <i>(</i> p | <u>@</u> 0 | 🧭 a        | D      |
|----------------------------------------------------|-------------------------------------|-------|------|-----|--------------|--------------|------------|------------|------------|------------|--------|
| nd Bewerken Beeld Favorieten Extra Help            | × ×                                 |       |      |     |              |              |            |            |            |            |        |
| ] Tweedelijns melding 1170 🦉 Aanbevolen websites 🔻 | 🖉 process manager 🖉 Suggested Sites | •     |      | 1   | <b>a</b> - 1 | <b>D</b> - C | -          | ▼ Pag      | ina 🔻 🛛    | Beveiligin | g ▼ Ex |
| eken:                                              | Vorige Volgende 📝 Opties 🔻          |       |      |     |              |              |            |            |            |            |        |

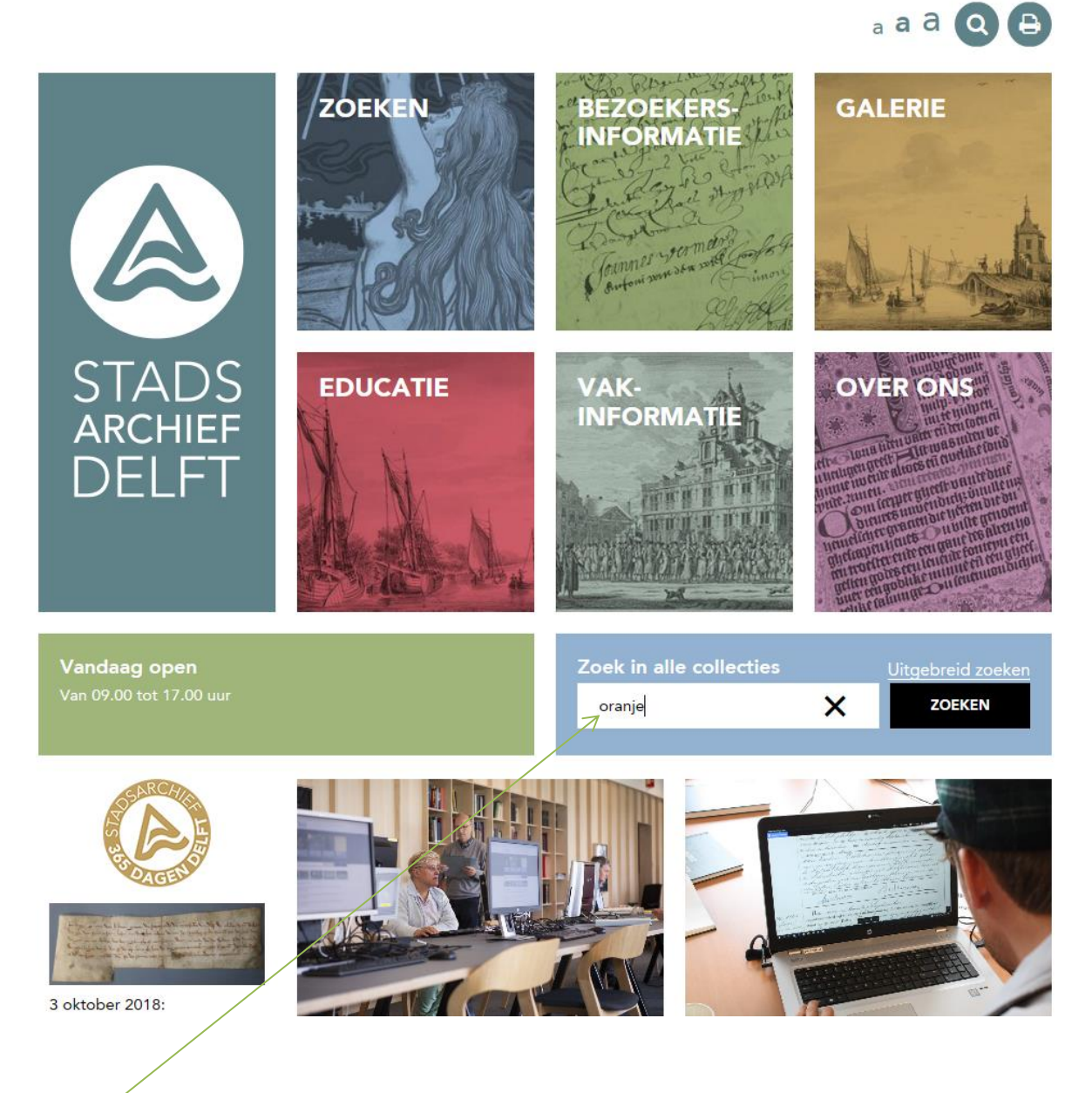

- <u>Hier</u> kunt u uw zoekterm ingeven en daarna op zoeken klikken (of enter op het toetsenbord).

Op de volgende pagina ziet u vervolgens hoeveel resultaten deze zoekactie oplevert in de verschillende collecties:

U bent hier: Zoeken > Onze collecties

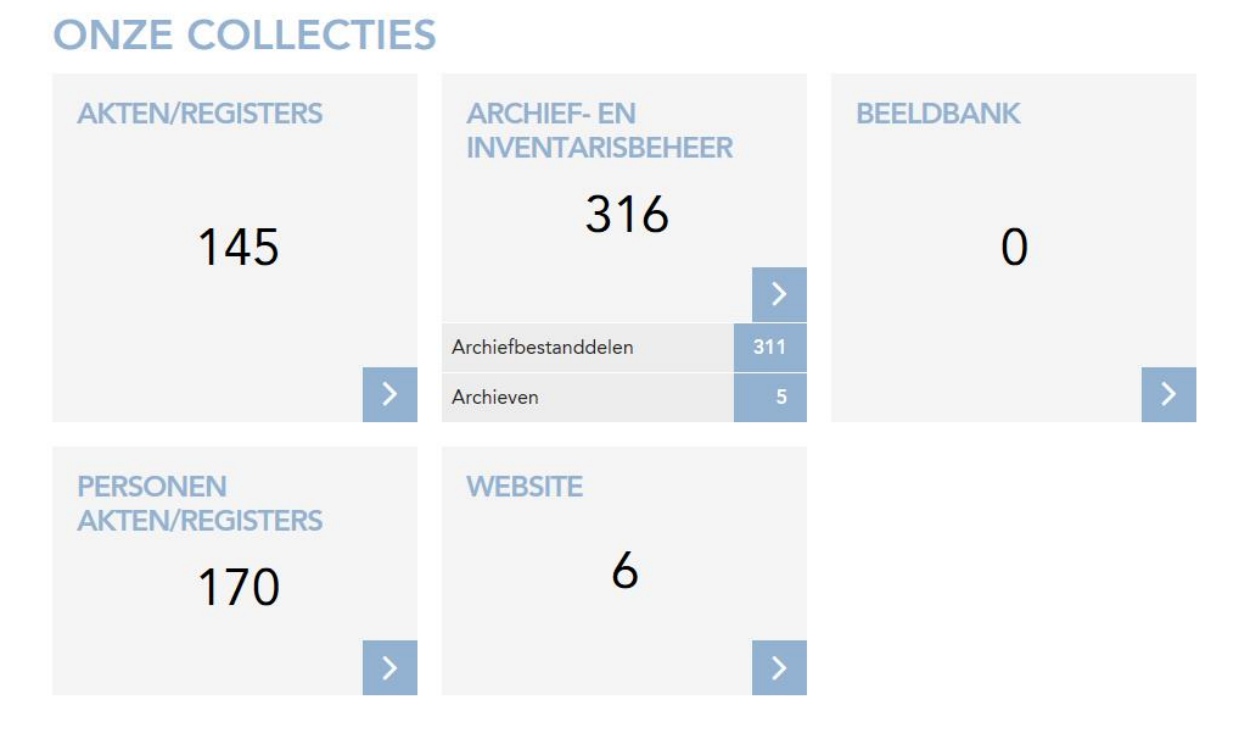

U bent hier: Zoeken > Onze collecties > Resultaten in Akten/registers

### **RESULTATEN IN AKTEN/REGISTERS: 145**

|                 |                                                                                                    | Aantal p.p.Sorteren14Datering f oplopend                                                                                                    | Weergave opties                                                                                                    |
|-----------------|----------------------------------------------------------------------------------------------------|----------------------------------------------------------------------------------------------------|----------------------------------------------------------------------------------------------------|
|                 | BESCHRIJVING                                                                                                    |                                                                                                    | BRON                                                                                                    |
| geen afbeelding | Inventarisnummer:<br>Omschrijving:<br>Datum akte:                                                                                                    | 1.633<br>De Prins van <mark>Oranje</mark> oorkondt dat hij in het geschil tussen de<br>burgemeesters en regeerders van Delft enerzijds en mr Jan<br>van Vuytrecht anderzijds, over het bezit van slik, riet en<br>biezen langs de Schie, bepaalt dat die van Delft de<br>rechtmatige eigenaren daarvan zijn en in hun rechten niet<br>gemoeid mogen worden.<br>4/7/1542 | <ul> <li>Notarieel (112)</li> <li>BS Overlijden (12)</li> <li>DTB Trouwen (10)</li> <li>BS Huwelijken (5)</li> <li>DTB Begraven (2)</li> <li>DTB Dopen (2)</li> </ul> |
|                 | Soort akte:<br>Personen:                                                                                                    | vonnis<br>Stadsbestuur (comparant)                                                                                                    | SOORT AKTE                                                                                                    |
|                 |                                                                                                    | Jan van Utrecht (comparant)                                                                                                    | Bevolking (14)                                                                                                    |
| geen afbeelding | Inventarisnummer:<br>Omschrijving:                                                                                                    | 598.113<br>Prins Willem van <mark>Oranje</mark> oorkondt dat hij als leenheer van de<br>Lek en Polanen meester Christiaen van der Goes, advocaat,<br>beleent met de helft van 9 morgen land in het ambacht van                                                                                                    | PLAATS Delft (30) Rijswijk (2)                                                                                                    |
|                 | De Lier, aan de zuidzijde grenzend aan het land van Willen<br>van Dorp, Aernt Jansz en Willem van der Zyle, aan de<br>noordzijde aan het land van Elias Hoene, hetgeen meester |                                                                                                    | Hof van Delft (1)                                                                                                    |
|                 |                                                                                                    | Christiaen aanbestorven is van Lauwerens Pietersz, zijn                                                                                                    | PERIODE                                                                                                    |
|                 | grootvader.<br>Datum akte: 25/10/1558<br>Soort akte: belening                                                                                                    |                                                                                                    | <ul> <li>1500 - 1600 (59)</li> <li>1601 - 1650 (13)</li> <li>1451 - 1700 (0)</li> </ul>                                                                               |
|                 | (Un)roerend goed:<br>Personen:                                                                                                    | de Lier, Oude Dijk wz: heift 9 m land<br>Willem (comparant)<br>Willem van Dorp (zuidbelending)<br>Jan van Almonde (oostbelending)<br>Clias Hoene (noordbelending)                                                                                                    | <ul> <li>1701 - 1750 (8)</li> <li>1751 - 1799 (30)</li> <li>1800 - 1819 (5)</li> </ul>                                                                                |

Uw zoekterm is geel gemarkeerd.

Deze 145 resultaten kunnen nog gesorteerd, gefilterd of op een andere manier weergegeven worden.

|                 |                                                   | Aantal p.p. Secteren     14   Datering                                                                                                    | Weergave opties                                                                                                    |
|-----------------|---------------------------------------------------|----------------------------------------------------------------------------------------------------|----------------------------------------------------------------------------------------------------|
|                 | BESCHRIJVING                                      |                                                                                                    | BRON                                                                                                    |
| geen afbeelding | Inventarisnummer:<br>Omschrijving:<br>Datum akte: | Inventarisnummer: 1.633<br>Omschrijving: De Prins van <mark>Oranje</mark> oorkondt dat hij in het geschil tussen de<br>burgemeesters en regeerders van Delft enerzijds en mr Jan<br>van Vuytrecht anderzijds, over het bezit van slik, riet en<br>biezen langs de Schie, bepaalt dat die van Delft de<br>rechtmatige eigenaren daarvan zijn en in hun rechten niet<br>gemoeid mogen worden.<br>Datum akte: 4/7/1542 | <ul> <li>Notarieel (112)</li> <li>BS Overlijden (12)</li> <li>DTB Trouwen (10)</li> <li>BS Huwelijken (5)</li> <li>DTB Begraven (2)</li> <li>DTB Dopen (2)</li> </ul> |
|                 | Soort akte:<br>Personen:                          | vonnis<br>Stadsbestuur (comparant)                                                                                                    | SOORT AKTE                                                                                                    |
|                 |                                                   | Jan van Utrecht (comparant)                                                                                                    | <ul> <li>Bevolking (14)</li> </ul>                                                                                                    |
|                 | Inventarisnummer: 5<br>Omschrijving: P<br>L       | 598.113<br>Prins Willem van <mark>Oranje</mark> oorkondt dat hij als leenheer van de                                                                                                    | PLAATS                                                                                                    |
| geen afbeelding |                                                   | Lek en Polanen meester Christiaen van der Goes, advocaat,                                                                                                    | Delft (30)                                                                                                    |
|                 |                                                   | beleent met de helft van 9 morgen land in het ambacht van                                                                                                    | 🗌 Rijswijk (2)                                                                                                    |

- Filteren. Vink de vakjes in de lijst links in het scherm aan om de filters te selecteren, heeft u
  alle filters ingesteld, druk dan op enter of scrol naar beneden en druk op de button Filter, om
  het filter te activeren.
- **Gedetailleerde weergave.** U kunt gedetailleerde informatie opvragen door op de afbeelding, of het icoontje onder de afbeelding, te klikken.

**NB**: Zit er een scan bij dit archief en wordt deze niet goed weergegeven druk dan op F5 om de pagina te verversen.

| DETAIL           |                                                                                                    |
|------------------|----------------------------------------------------------------------------------------------------|
| Inventarisnummer | 1.633                                                                                                    |
| folio            | 7835                                                                                                    |
| Datum            | 4/7/1542                                                                                                    |
| aktetype         | vonnis                                                                                                    |
| regest           | Het Hof van Holland gelast raadsheer mr Hippolytus Persijn om zich met een<br>aanleiding van een klacht van burgemeesters en regeerders van Delft dat mr<br>aanwas tegenover zijn woning in de Schie die zij sinds mensenheugenis bezit<br>handhaven tenzij het tegendeel blijkt.<br>Met aangehecht relaas van deurwaarder Joris Ottezoon van 17 november en<br>waarin hij constateert dat de klagers in hun recht staan, maar omdat mr Jan v<br>gedaagd voor de eerste rechtsdag na het Kerstreces. |
| Personen         | Stadsbestuur (comparant)                                                                                                    |
|                  | Jan van Utrecht (comparant)                                                                                                    |

Door op bijv Jan van Utrecht (comparant) te klikken wordt er een nieuwe zoekopdracht gestart binnen Personen Akten/Registers naar alle Akten/Registers waar deze persoon in voor komt

## Uitgebreid zoeken

|                                                                                | () N ()    | <i> []</i> pu | <i>(</i> A | 🛱 Sy  | 🕲 Hi  | 🔆 [A   | 🛱 [A       | 😤 [A        | 6       |
|--------------------------------------------------------------------------------|------------|---------------|------------|-------|-------|--------|------------|-------------|---------|
| d Bewerken Beeld Favorieten Extra Help                                         |            |               |            |       |       |        |            |             |         |
| ] Tweedelijns melding 1170 🗿 Aanbevolen websites 🔻 🎒 process manager 🗿 Suggest | ed Sites 🔻 |               | " 🟠        | - 🔊 - | · 🖃 🖷 | 🔹 Pagi | na 🔻 🛛 Ber | veiliging 🔻 | Extra 🔻 |
| eken: Vorige Volgende 📝 Opt                                                    | ties 🔻 🛛   |               |            |       |       |        |            |             |         |

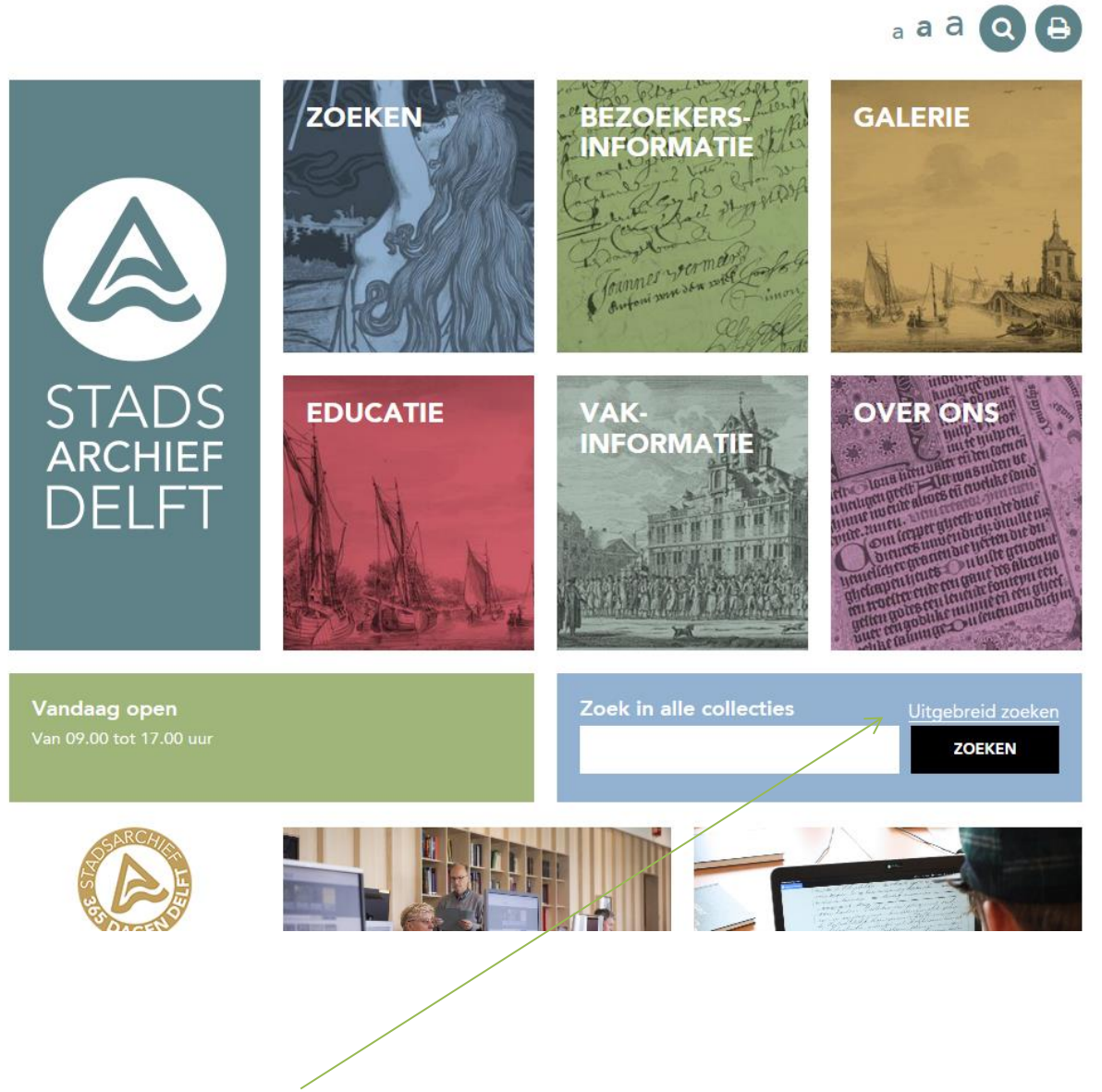

- Klik op de zin Uitgebreid zoeken (of via het zoeken menu) en het volgende scherm komt naar voren:

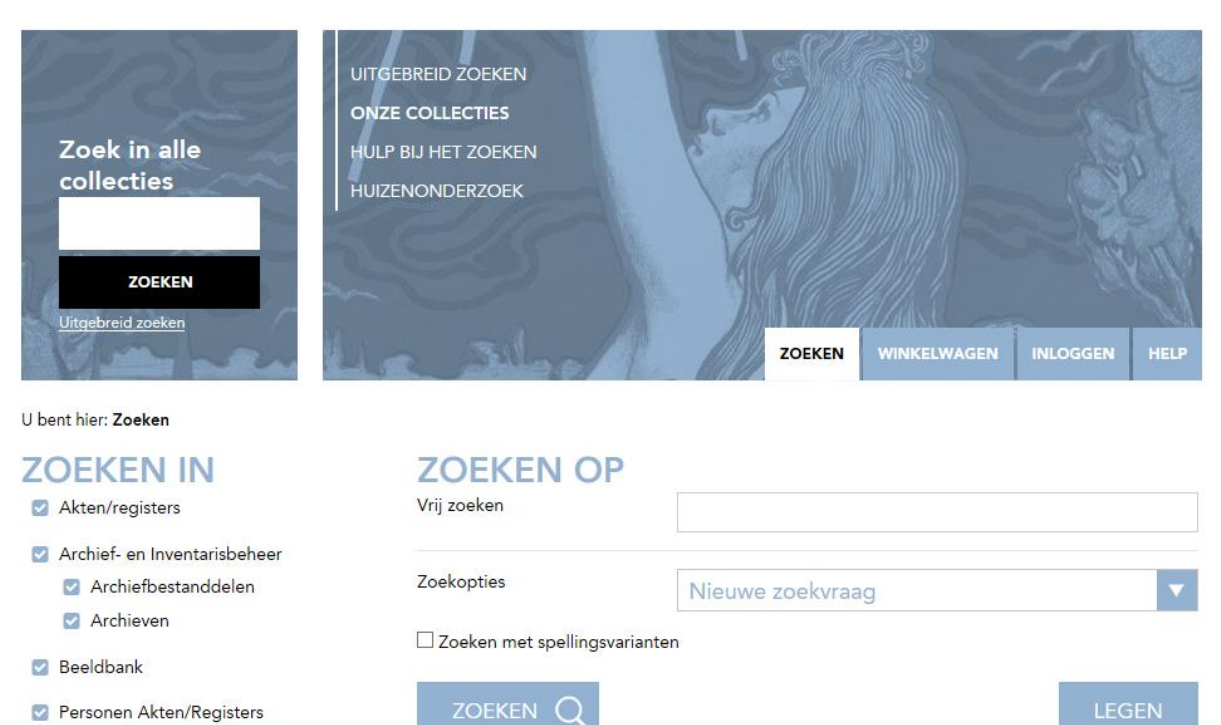

rersonen Akten/Registe

NAVIGEREN DOOR

🗹 Website

(de)selecteer alles

Doet u niets dan wordt er door alle collecties heen gezocht. U kunt ook zoeken in 1 (of meerdere) collecties.

Het snelste gaat dit door op de knop (de)selecteer alles te klikken en daarna de collectiesoort van u keuze aan te vinken.

| U bent hier: <b>Zoeken</b>                                                    |                          |   |
|-------------------------------------------------------------------------------|--------------------------|---|
| <b>ZOEKEN IN</b> <ul> <li>Akten/registers</li> </ul>                          | ZOEKEN OP<br>Vrij zoeken |   |
| <ul> <li>Archief- en Inventarisbeheer</li> <li>Archiefbestanddelen</li> </ul> | Voornaam                 |   |
| Archieven                                                                     | Patroniem                |   |
| Beeldbank                                                                     | Tussenvoegsel            |   |
| Personen Akten/Registers                                                      | Achternaam               |   |
| Website                                                                       | , tertes riderri         |   |
| (de)selecteer alles                                                           | Rol                      |   |
| NAVIGEREN DOOR                                                                | Datering                 | - |
| ARCHIEVENOVERZICHT DELFT                                                      | Plaats                   |   |
|                                                                               | Archiefnummer            |   |
|                                                                               | Inventarisnummer         |   |
|                                                                               | Soort                    |   |

- Voer uw zoekterm in en druk op enter (of onder in het scherm op **zoeken**)

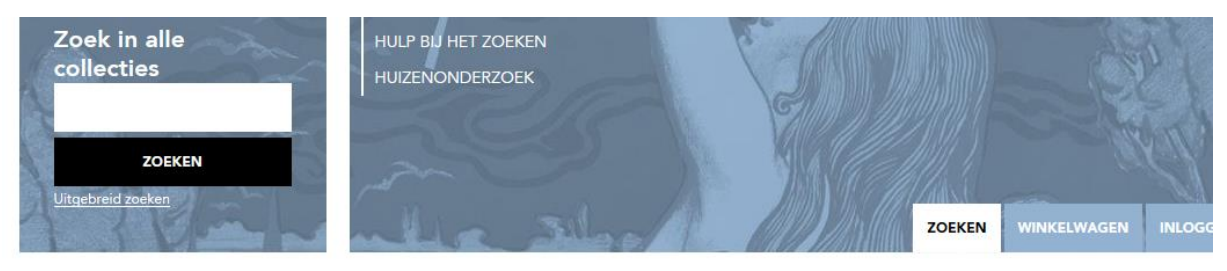

Blader d

Totaal: 2

>>

2 3 4 5

U bent hier: Zoeken > Resultaten in Personen Akten/Registers > Resultaten in Personen Akten/Registers > Detail

#### DETAIL

| Inventarisnummer |
|------------------|
| folio            |
| Datum            |
| (On)roerend goed |
| aktetype         |
| Notaris          |
| Personen         |

161.3292D 1997 21/5/1817 Delft, Oude Delft Oz (Locaal der Notarissen): verkoopruimte openbare verkoping Abram Petersen (1789-1821) vre (verkoper) cus e Raad (koper) leef (koper) van Stockem (koper) nanuel indoz (koper) oraham I epser (koper) cob Kran er (koper) ijers (kop nannes Jacobus van der Polder (koper)

- Klikt u op de naam Jan le Fevre bijvoorbeeld dan wordt er een nieuwe zoekopdracht gestart met alle records waar deze naam in voorkomt.

#### U bent hier: Zoeken > Onze collecties ONZE COLLECT ES PERSONEN AKTEN/REGISTERS 76

# **RESULTATEN IN PERSONEN AKTEN/REGISTERS: 76**

|                       |           |                  | Aantal p.p. Sortere | n             |           |
|-----------------------|-----------|------------------|---------------------|---------------|-----------|
|                       |           |                  | 14 Achter           | naam 🔻 🕇 oplo | pend 🔻 🎜  |
| ACHTERNAAM            | PATRONIEM | VOORNAAM         | ROL PLAATS          | DATUM         | BRON      |
| le <mark>Fevre</mark> |           | <mark>Jan</mark> | Geregistreerde      | 1/2/1657      | Notarieel |
| le <mark>Fevre</mark> | Pieters   | <mark>Jan</mark> | koper               | 3/3/1714      | Notarieel |
| <mark>le</mark> Fevre | Pietersz  | <mark>Jan</mark> | koper               | 26/4/1714     | Notarieel |
| <mark>le</mark> Fevre |           | <mark>Jan</mark> | Geregistreerde      | 28/11/1810    | Notarieel |
| le <mark>Fevre</mark> |           | <mark>Jan</mark> | schuldeiser         | 28/11/1810    | Notarieel |
|                       |           |                  |                     |               |           |

- Klik je op inventarisnummer dan gaat u naar alle scans van dit inventarisnummer. Als dit inventarisnummer gescand is dan kan er door dit archiefstuk gebladerd worden.

Zie voorbeeld hieronder.

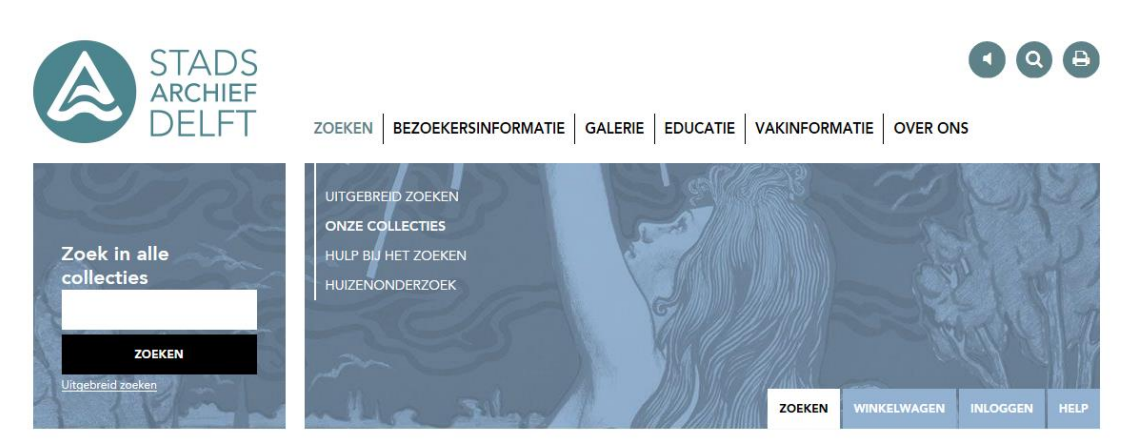

U bent hier: Zoeken > Resultaten in Personen Akten/Registers > Resultaten in Personen Akten/Registers > Detail > Detail

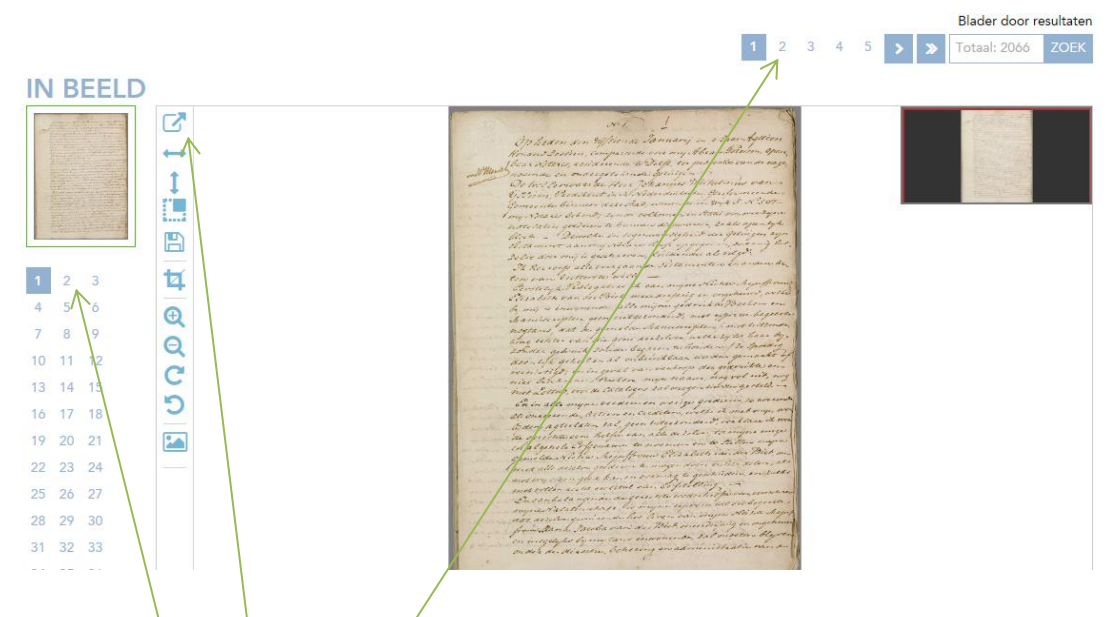

- Bladeren door het archief doet u door op deze cijfers te klikken
- Naar het **volgende zoekresultaat** gaat via deze\_cijfers
- Scherm beeldvullend maken kan met deze button

- Resultaten kunnen **gesorteerd**, **gefilterd** of op een **andere manier weergegeven** worden.

|                 |                                                                                                    | Aantal p.p. Sorteren                                                                                                    | Weergave opties                                                                                                    |
|-----------------|----------------------------------------------------------------------------------------------------|----------------------------------------------------------------------------------------------------|----------------------------------------------------------------------------------------------------|
|                 | BESCHRIJVING                                                                                                    |                                                                                                    | BRON                                                                                                    |
| geen afbeelding | Inventarisnummer:       1.633         Omschrijving:       De Prins van Oranje oorkondt dat hij in het g<br>burgemeesters en regeerders van Delft enerz<br>van Vuytrecht anderzijds, over het bezit van s<br>biezen langs de Schie, bepaalt dat die van De<br>rechtmatige eigenaren daarvan zijn en in hun<br>gemoeid mogen worden.         Datum akte:       4/7/1542         Soort akte:       vonnis         Personen:       Stadsbestuur (comparant)<br>Jan van Utrecht (comparant) | 1.633<br>De Prins van Oranje oorkondt dat hij in het geschil tussen de<br>burgemeesters en regeerders van Delft enerzijds en mr Jan<br>van Vuytrecht anderzijds, over het bezit van slik, riet en<br>biezen langs de Schie, bepaalt dat die van Delft de<br>rechtmatige eigenaren daarvan zijn en in hun rechten niet<br>gemoeid mogen worden.<br>4/7/1542 | <ul> <li>Notarieel (112)</li> <li>BS Overlijden (12)</li> <li>DTB Trouwen (10)</li> <li>BS Huwelijken (5)</li> <li>DTB Begraven (2)</li> <li>DTB Dopen (2)</li> </ul> |
|                 |                                                                                                    | vonnis<br>Stadsbestuur (comparant)<br>Jan van Utrecht (comparant)                                                                                                    | SOORT AKTE Bevolking (14)                                                                                                    |
| geen afbeelding | Inventarisnummer:<br>Omschrijving:                                                                                                    | 598.113<br>Prins Willem van <mark>Oranje</mark> oorkondt dat hij als leenheer van de<br>Lek en Polanen meester Christiaen van der Goes, advocaat,<br>beleent met de helft van 9 morgen land in het ambacht van                                                                                                    | PLAATS Delft (30) Rijswijk (2)                                                                                                    |

- **Filteren.** Vink de vakjes in de lijst links in het scherm aan om de filters te selecteren, heeft u alle filters ingesteld, druk dan op enter of scrol naar beneden en druk op de button Filter, om het filter te activeren.
- **Gedetailleerde weergave.** U kunt gedetailleerde informatie opvragen door op de afbeelding, of het icoontje onder de afbeelding, te klikken.

**NB**: Zit er een scan bij dit archief en wordt deze niet goed weergegeven druk dan op F5 om de pagina te verversen.